## Genie Fact Sheet

## Accessing the Medicare Overview

*Note*: These steps assume that your software is connected to the My Health Record system, the patient has a My Health Record and their individual healthcare identifier (IHI) has been validated in your system

| Option 1: for users of Genie via the NASH approach                                                                                                    |                                                                                                    |                               |                      |                                                               |                               |  |  |
|----------------------------------------------------------------------------------------------------|----------------------------------------------------------------------------------------------------|-------------------------------|----------------------|---------------------------------------------------------------|-------------------------------|--|--|
| STEP 1:<br>In the patient's clinical record,<br>click the <b>My Health Record</b><br><b>icon</b> to gain access, then select<br>the <b>My Health Record tab</b>                                                                   | 00:23 🔗<br>88 yrs Summary Notes Ch<br>ALLERGIES                                                                                                    | ecklists/Scri<br>v            | Det Archive<br>PAS1  | Cobstetric Hx Socia My                                        | Health Record                 |  |  |
| STEP 2:<br>Click the View Document List<br>button.<br>Note: You can filter the list by<br>document type, date range,<br>and author name or<br>HPI-I. If you select new filter(s),<br>select View Document List<br>again to apply. | Document List         Filter         Shared Health Summaries         Diccharge Summaries         Specialist Letters         Beferral Letters         Medicare Documents         Proseribe & Dispense Docs         Date:       Last 3 months         Prom       To         Author Name or HPIT         Status:       Approved         Clear Filter         View Document List |                               |                      | Documents List                                                |                               |  |  |
| Tip: Alternately, you may have th<br>My Health Record by clicking on t<br>step 2 below.                                                                                                    | e option (dependent<br>the <b>Open in Brow</b> a                                                                                                    | ent on yo<br><b>ser</b> butto | ur soft<br>n, this v | ware set-up) to view<br>will then display as                  | w the patient's per option 2, |  |  |
| STEP 3:                                                                                                    | Document List                                                                                                    |                               |                      |                                                               |                               |  |  |
| Coloct either Medicare                                                                                                    | Filter Shared Health Summaries                                                                                                    | Currently display             | ing approved d       | ocuments.                                                     |                               |  |  |
|                                                                                                    | Discharge Summaries                                                                                                    | Document Date                 | Service Date         | Document                                                      | Organisation                  |  |  |
| Overview -all or Medicare                                                                                                    | Specialist Letters                                                                                                    | 30 Sep 2021<br>30 Sep 2021    |                      | Medicare Overview - past 12 months<br>Medicare Overview - all | My Health Record              |  |  |
| overview -past 12 months.                                                                                                    | Referral Letters                                                                                                    | 30 Sep 2021                   |                      | Pathology Overview                                            | My Health Record              |  |  |
| •                                                                                                    | Prescribe & Dispense Docs                                                                                                    | 30 Sep 2021                   |                      | Medicines View                                                | My Health Record              |  |  |
| Double click to open and view                                                                                                    | Patient Created                                                                                                    | 6 Sep 2021                    | 1 Sep 2021           | Immunisation Consolidated View                                | My Health Record              |  |  |
| the decurrent                                                                                                    | Data: Last 2 months                                                                                                    | 1 Mar 2021                    |                      | Diagnostic Imaging Report                                     | Queensland Diagnostic Imaging |  |  |
| the document.                                                                                                    | Date: Last 3 months                                                                                                    | 25 Jul 2020                   |                      | Goals of Care Document                                        | General State Hospital - NSW  |  |  |
|                                                                                                    | Author Name or WIT                                                                                                    | 5 Apr 2020                    |                      | Medicare/DVA Benefits Report                                  |                               |  |  |
|                                                                                                    | PLUCIOL NAME OF MPLL                                                                                                    | 1 Apr 2020                    |                      | Medicare/DVA Benefits Report                                  |                               |  |  |
|                                                                                                    |                                                                                                    |                               |                      |                                                               |                               |  |  |

## Accessing the Medicare Overview continued

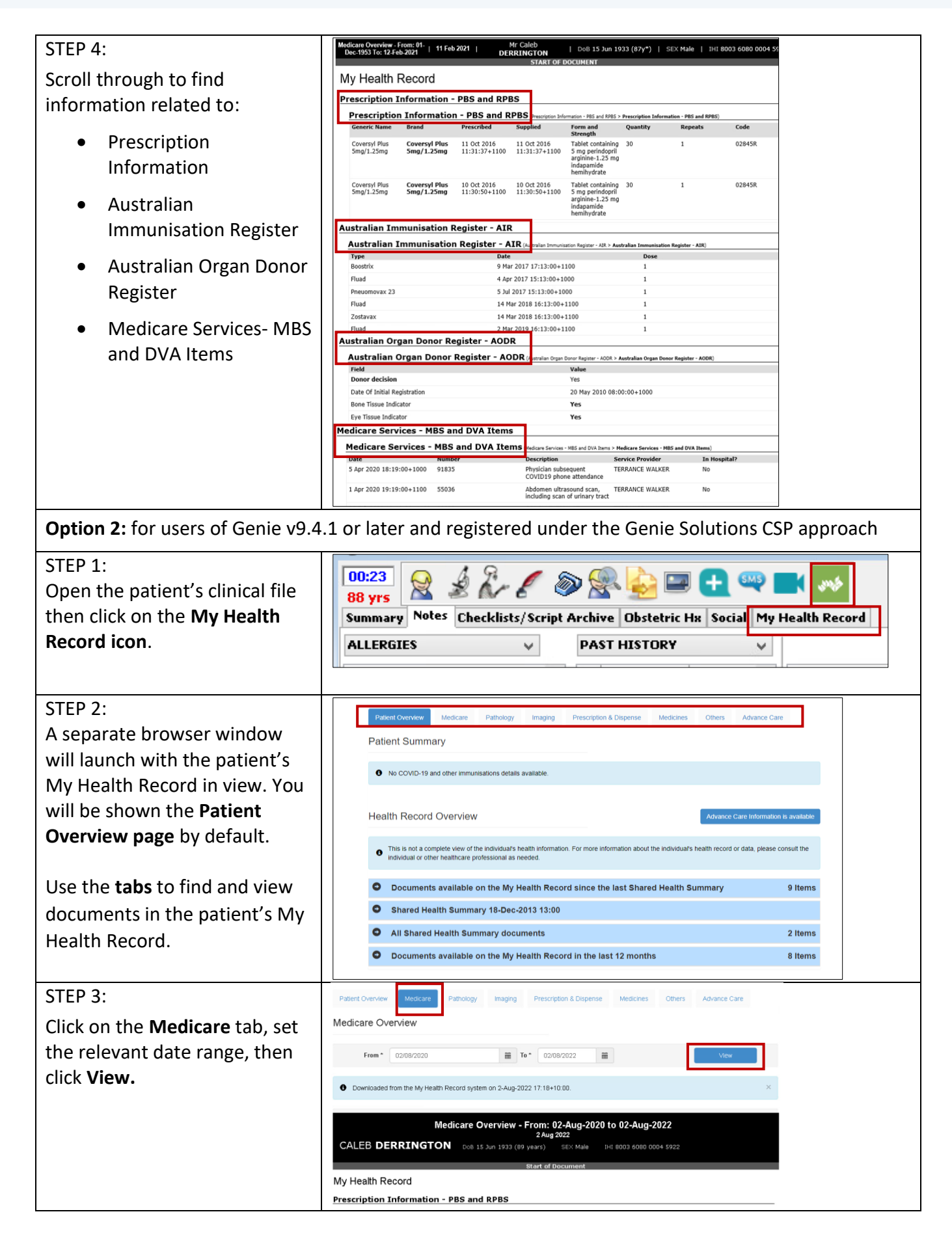

## Accessing the Medicare Overview continued

| STEP 4:                                                                                                    |                                                                                                    | 64                                             | adicara Oven              | iow From: 3                       | 0 Sep 2018 to 30 Sep 2021                                                                               |                                                                                                    |                               |                         |                              |                |
|----------------------------------------------------------------------------------------------------|----------------------------------------------------------------------------------------------------|------------------------------------------------|---------------------------|-----------------------------------|----------------------------------------------------------------------------------------------------|----------------------------------------------------------------------------------------------------|-------------------------------|-------------------------|------------------------------|----------------|
|                                                                                                    |                                                                                                    |                                                |                           | 30 Sep 2                          | 2021                                                                                                    |                                                                                                    |                               |                         |                              |                |
|                                                                                                    |                                                                                                    |                                                |                           |                                   |                                                                                                    |                                                                                                    |                               |                         |                              |                |
| information related to:                                                                                                    | My Health Re                                                                                                    | ecord                                          |                           | Start of Do                       | ocument                                                                                                 |                                                                                                    |                               |                         |                              |                |
|                                                                                                    | Prescription                                                                                                    | Information ·                                  | - PBS and RPE             | IS                                |                                                                                                    |                                                                                                    |                               |                         |                              |                |
| <ul> <li>Prescription Information</li> </ul>                                                                                             | Generic Name                                                                                                    | Brand                                          | Prescribed                | Supplied                          | Form and Strength                                                                                       | Quantit<br>v                                                                                        | Repeat (<br>Number            | Code                    |                              |                |
| Australian Immunisation                                                                                                    | <u>qolimumab</u>                                                                                                    | Simponi                                        | 25 Jan 2019<br>11:00+1100 | 18 Jan 2019<br>11:00+1100         | 50 mg/0.5 mL injection<br>solution, 0.5 mL injection<br>device                                          | 1                                                                                                   | 1                             | 11361<br>V              |                              |                |
| Register                                                                                                    | <u>insulin aspart +</u><br>insulin aspart<br>protamine                                                                                                    | NovoMix 30<br>Penfill 3 mL                     | 10 Jun 2018<br>10:00+1000 | 10 Oct 2018<br>11:00+1100         | Injections (human analogue)<br>100 units (30 units-70 units)<br>per mL, 3 mL, 5                         | 1                                                                                                   | 5 1                           | 08609<br>D              |                              |                |
| Australian Organ Donor                                                                                                    | <u>metformin</u>                                                                                                    | Trajentamet<br>1000mg tablet<br>film-coated 60 | 10 Jun 2018<br>10:00+1000 | 10 Oct 2018<br>11:00+1100         | Tablet 1g                                                                                               | 9                                                                                                   | 5                             | 08607<br>B              |                              |                |
| • Australian Organ Donor                                                                                                    | Australian                                                                                                    | Immunisatio                                    | n Register - A            | IR                                |                                                                                                    |                                                                                                    |                               |                         |                              |                |
| Register                                                                                                    | Immunisatio                                                                                                    | n s                                            |                           |                                   |                                                                                                    |                                                                                                    |                               |                         |                              |                |
|                                                                                                    | Type<br>Tripacel                                                                                                    |                                                | Dat<br>29                 | e<br>Jul 2016 10:00+              | 1000 Dose                                                                                               |                                                                                                    |                               |                         |                              |                |
| <ul> <li>Medicare Services- MBS</li> </ul>                                                                                               | ProQuad                                                                                                    |                                                | 29                        | Jul 2016 10:00+                   | 1000 1                                                                                                  |                                                                                                    |                               |                         |                              |                |
| and DV(Alterna                                                                                                    | Prevenar 13                                                                                                    |                                                | 02                        | Jul 2016 10:00+                   | 1000 1                                                                                                  |                                                                                                    |                               |                         |                              |                |
| and DVA items                                                                                                    | <u>Intanrix Hexa</u><br>Generic Influe                                                                                                    | inza                                           | 29                        | Jul 2016 10:00+<br>Mav 2016 10:00 | +1000 1                                                                                                 |                                                                                                    |                               |                         |                              |                |
|                                                                                                    | Australian                                                                                                    | Organ Donor                                    | Register Dec              | ision Informa                     | ation                                                                                                   |                                                                                                    |                               |                         |                              |                |
|                                                                                                    | Registered                                                                                                    |                                                | Don                       | or Decision                       | Organ and                                                                                               | /or Tissue o                                                                                        | donation                      |                         |                              |                |
| Click on any hyperlinks to access the source document.                                                                                   | Medicare S                                                                                                    | ervices - MBS                                  | and D¥A Ite               | ms                                | Skin Tissi<br>Skin Tissi<br>Heart Val<br>Heart Indi<br>Bone Tiss<br>Kidney In<br>Lungs Ind<br>Eye Tissu | ue Indicator<br>ve Indicator<br>cator <b>Yes</b><br>ue Indicato<br>dicator <b>No</b><br>e Indicator | r Yes<br>r No<br>ir Yes<br>No |                         |                              |                |
|                                                                                                    | Date                                                                                                    | Date Number Description                        |                           |                                   |                                                                                                    |                                                                                                    | ice                           | In                      |                              |                |
|                                                                                                    | 29 Jul 2020 00000 CONSULTATION AT CONSULTING ROOMS - LEV                                                                                                    |                                                |                           |                                   |                                                                                                    | Cath                                                                                                | ider<br>erine                 | Hospital?<br>No         |                              |                |
|                                                                                                    | 10:00+1000                                                                                                    | 23                                             | 23                        |                                   |                                                                                                    |                                                                                                    | geridge                       |                         |                              |                |
|                                                                                                    | 2.50.2020     Consultant assumative at community and common from 5 or norphiling to the consultant of puscician in the practice of the interpretation of the assumation of the practice of the strengt of the practice of the strengt of the strengt of the stre |                                                |                           |                                   |                                                                                                    | La Grant ravis No<br>Gober<br>RIDUa<br>Gourse                                                       |                               |                         |                              |                |
| <b>Note:</b> An individual can choose wh<br>information such as claims for med<br>decisions, and immunisations. The<br>My Health Record. | iich Med<br>dical serv<br>individu                                                                                                    | licare i<br>vices, c<br>ıal can                | nform<br>doctor<br>choos  | ation i<br>visits,<br>e to ac     | s added to th<br>tests, medic<br>dd some or a                                                           | neir i<br>ines,<br>III of                                                                           | reco<br>, org<br>this         | ord. T<br>gan d<br>info | hey can<br>onation<br>mation | conti<br>to th |
| Useful links                                                                                                    |                                                                                                    |                                                |                           |                                   |                                                                                                    |                                                                                                    |                               |                         |                              |                |

 For upcoming training opportunities, visit Events and Webinars: <u>https://www.digitalhealth.gov.au/newsroom/events-and-webinars</u>

For assistance contact the My Health Record helpline on **1800 723 471 or email help@digitalhealth.gov.au** 

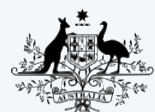

Australian Government Australian Digital Health Agency

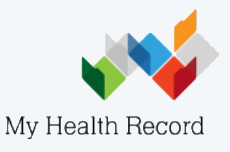